GSNI is excited to bring our volunteers a new way to take training! Welcome to gsLearn! The one stop shop for all your training needs. Whether you are a new Girl Scout volunteer or a current Girl Scout volunteer, this is the place for you to continue your volunteer training. Follow these simple steps to get started!

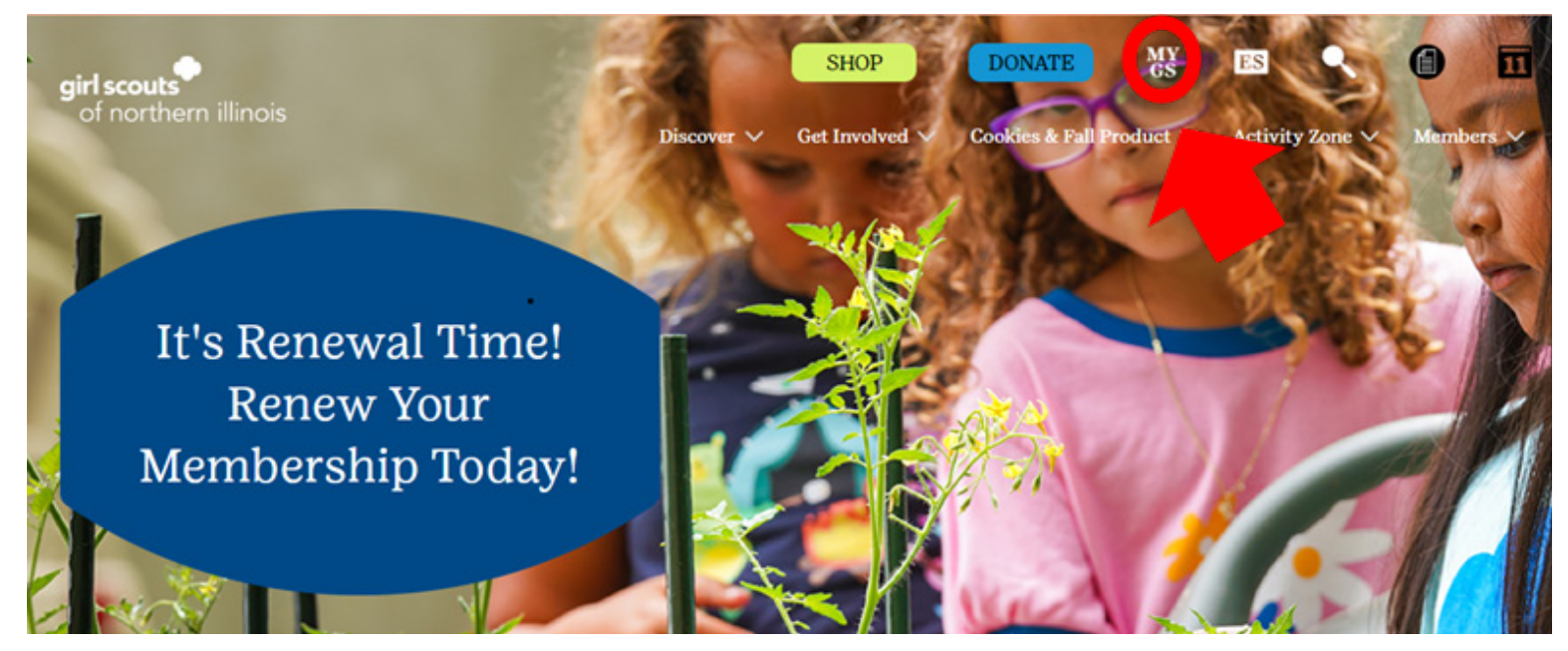

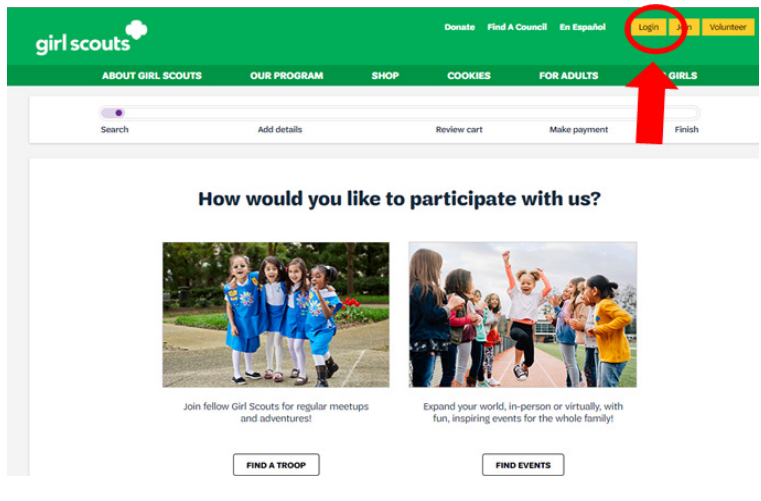

1. Are you currently a registered member of Girl Scouts? Yes! Great! Head over to our website at www.girlscoutsni.org and click on MYGS to log into your MYGS Community!

**Note:** If you are not a currently registered member of Girl Scouts, click here to join. Once you are registered, you'll have access to gsLearn!

2. This is the new login screen! Type in your login email and password for your MYGS Account.

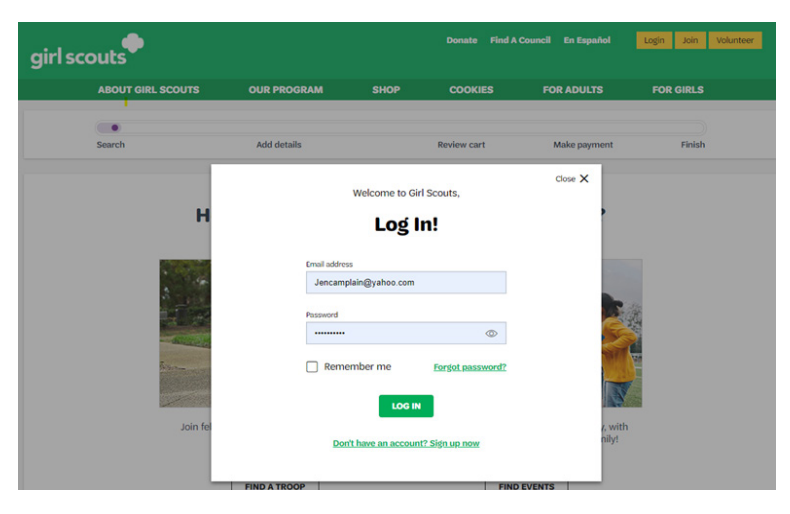

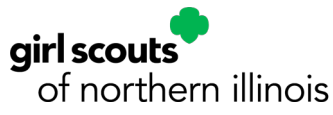

#### Questions? Contact Customer Care at 844-476-4463 or customercare@girlscoutsni.org

3. Once logged into your MYGS Community, click on gsLearn. On your Account screen, find gsLearn on the left-hand side and click.

| girl scouts       |               | ί.                       | Donate F | ind A Council En Es | pañol My Ac | count Logout               | Join Volunteer |
|-------------------|---------------|--------------------------|----------|---------------------|-------------|----------------------------|----------------|
| ABOUT GIR         | L SCOUTS      | OUR PROGRAM              | SHOP     | COOKIES             | FOR ADULT   | s for                      | GIRLS          |
| My Account        | Welco         | me,                      |          |                     |             |                            | 4              |
| My Household      | Jennifer Ca   | mplain's household       |          |                     |             | My Events Dash             | board          |
| My Troop(s)       | Name          |                          | Members  | Membership Status   |             | View all Upcoming Events > |                |
| My Profile        | Jennifer Cam  | plain                    | • ACTIV  | E                   |             |                            |                |
| My Events         | Zachary Cam   | plain                    | ACTIV    | E                   |             |                            |                |
| Volunteer Toolkit | Iris Camplain |                          | • TIME   | TO RENEW            |             |                            |                |
| steam             | Manage/Rene   | w my household members > |          |                     |             |                            |                |
| Contact Council   |               |                          |          |                     |             |                            |                |
| Log Out           | My Troops     |                          |          |                     |             |                            |                |

4. Welcome to gsLearn! This is your gsLearn Dashboard. If you have trainings already assigned to you, you will see them on this page!

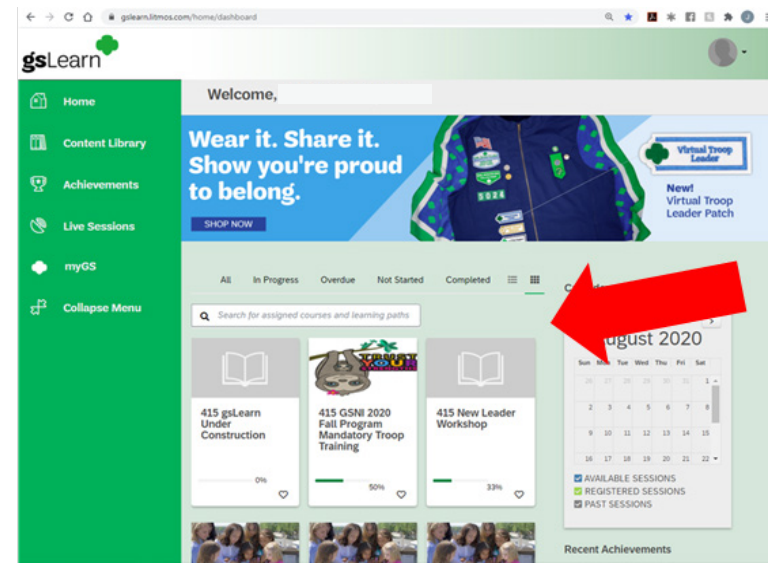

5. You can find other trainings available to you in the Content Library on the left-hand side.

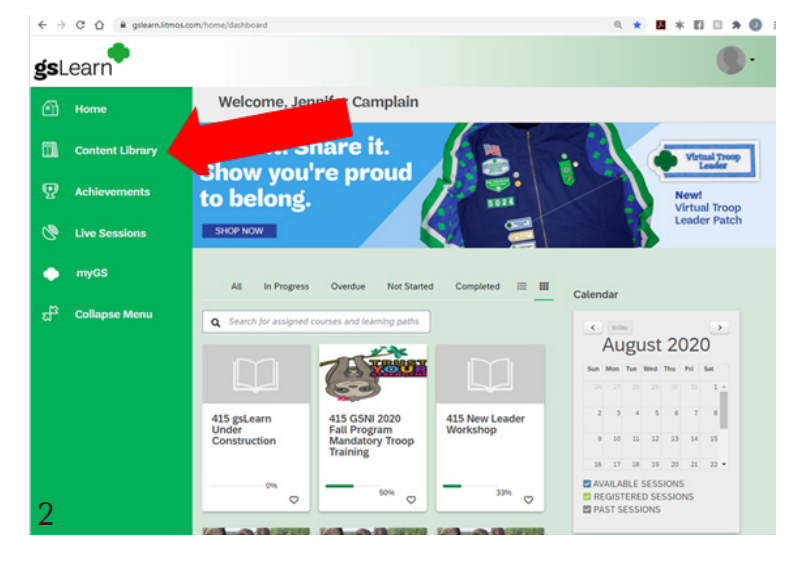

6. You can click on the MYGS button here to head back over to your Member Profile or the Volunteer Toolkit!

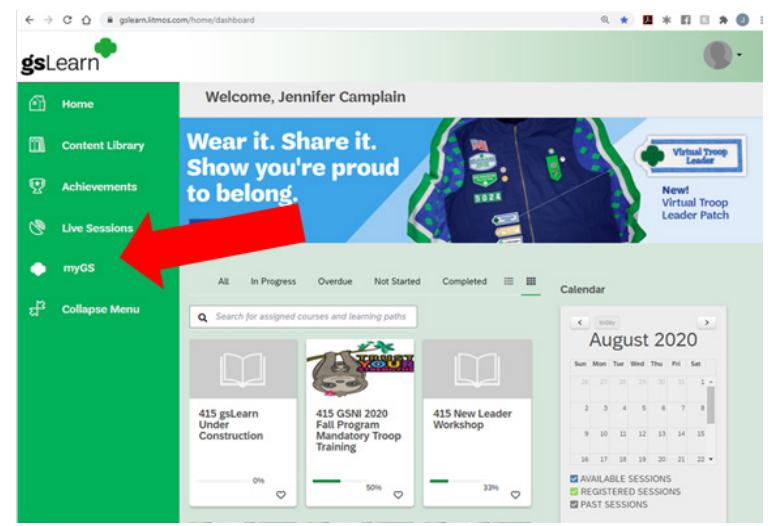

7. To take a training, click on the training you would like to start on your Dashboard or in the Content Library.

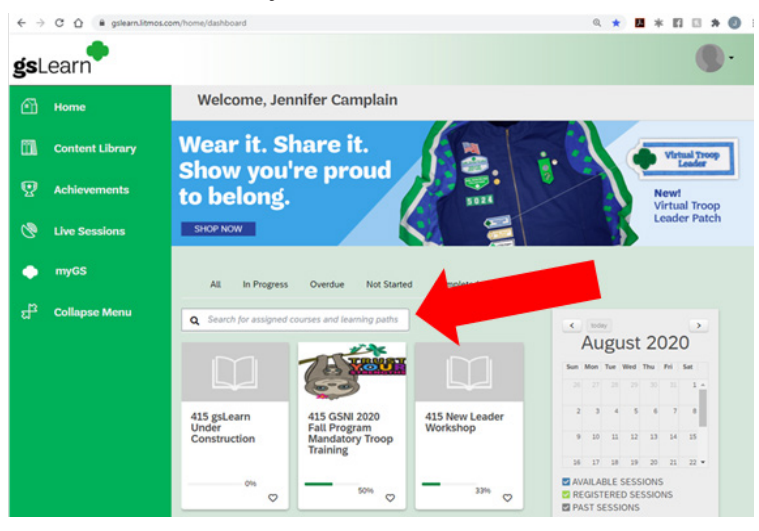

8. You can find all the different modules that go along with the course here .

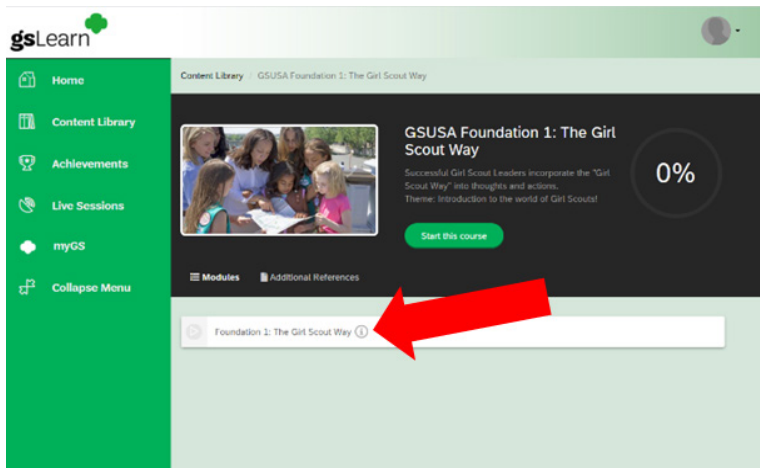

9. If there are Additional Resources for you to refer to throughout the training, you can find them under Additional References.

| gs | .earn           |                                                                                           | •  |
|----|-----------------|-------------------------------------------------------------------------------------------|----|
| ß  | Home            | Content Library / GSUSA Foundation 1: The Girl Scout Way                                  |    |
| 63 | Content Library | GSUSA Foundation 1: The Girl                                                              |    |
| Ø  | Achievements    | Scout Way Successful Girl Scout Leaders incorporate the "Girl                             | 0% |
| 3  | Live Sessions   | Scoul Wry' into thoughts and actions.<br>Thene: introduction to the world of Girl Scoulst |    |
| ٠  | myGS            |                                                                                           |    |
| ಚೆ | Collapse Menu   | III Modules 🔹 Additional References                                                       |    |
|    |                 | Coundation 1: The Girl Scoul Way 🕔                                                        |    |

10. When you're ready to start your training course, click on Start this course.

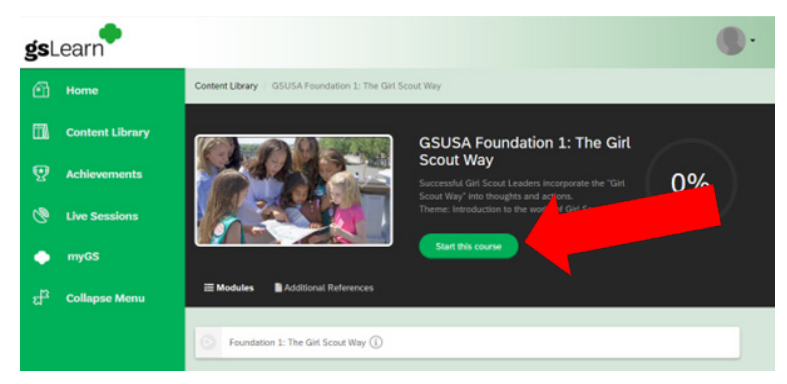

11. At the end of each module, remember to either click Next or Exit at the top. Next will take you to the next module in the course. Exit will save your spot and take you to your gsLearn Dashboard.

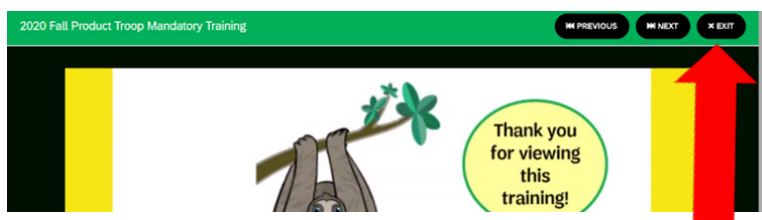

12. Some courses may have a module where you need to upload a document and e-sign that you have completed it. These modules will be marked by GSNI's gsLearn Admin as soon as possible for your course to be marked as complete! When this happens, you will receive an email informing you that you have completed your course for GSNI.

| Fall Product Troop Chair Volunteer Position                            | HI PREVIOUS HI NEXT K EXIT                                          |
|------------------------------------------------------------------------|---------------------------------------------------------------------|
|                                                                        |                                                                     |
|                                                                        |                                                                     |
| Esignature                                                             | Required                                                            |
| 1                                                                      | 2                                                                   |
| Download and sign the document.                                        | Upload a copy of the document with your<br>signature.               |
| L DOWNLOAD                                                             | Choose a file                                                       |
|                                                                        | Accepted file types : doc.doc.upof<br>Mex file size: 250 MB         |
| Electronic Signature Jen Camplain                                      |                                                                     |
| I understand that checking this box constitutes a signature contents h | e confirming that I have read, understood and accept the<br>herein. |
| SAVE                                                                   | CANCEL                                                              |

**Note:** When downloading a document to complete, make sure you save it onto your computer and then open it up from your computer and not the browser. This will ensure your information is saved when you upload the completed document.

#### **For Mobile Devices**

gsLearn works on mobile devices too! See below on how to login and find trainings on a mobile device.

1. Go to GSNI's website: <u>www.girlscoutsni.org</u>.

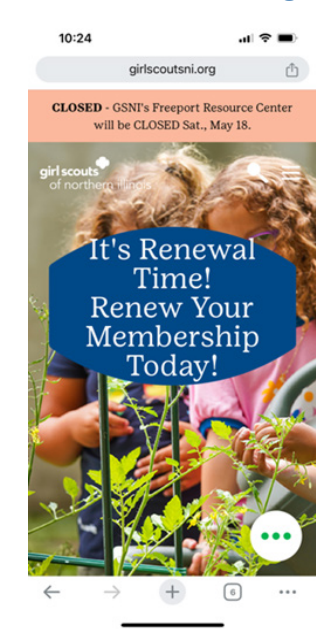

2. Scroll down a little so the top menu shows and click on the three lines in the top righthand corner of the screen.

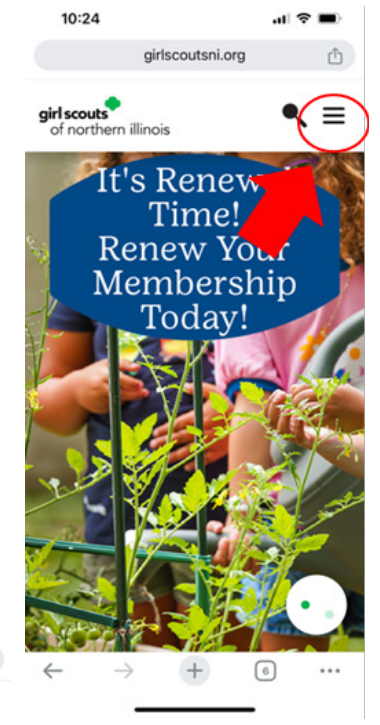

the menu. Click

on the MYGS at

into your MYGS

account.

10:25

the bottom to log

girlscoutsni.org ₾ girl scouts × > Discover Get Involved > Cookies & Fall Product > 3. This will open Activity Zone > Members >

10:25

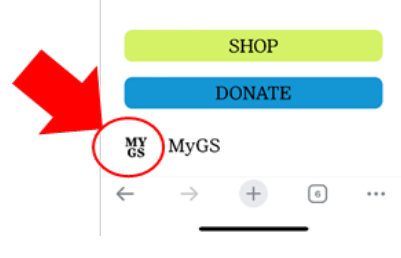

4. Login to your MYGS account.

| 0               |
|-----------------|
| Forgot password |
|                 |
|                 |

mygs.girlscouts.org

Welcome to Girl Scouts.

Ô

×

5. Once logged in, click on the three blue lines at the top right of your screen.

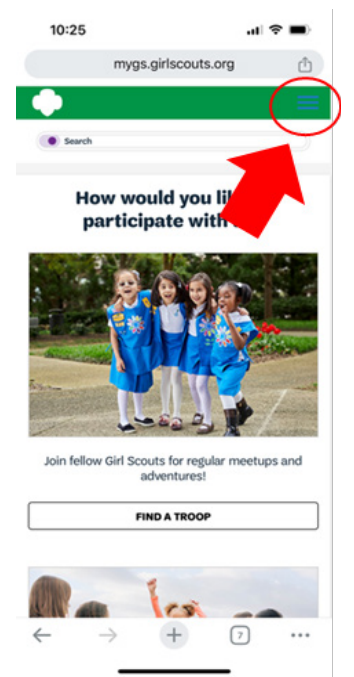

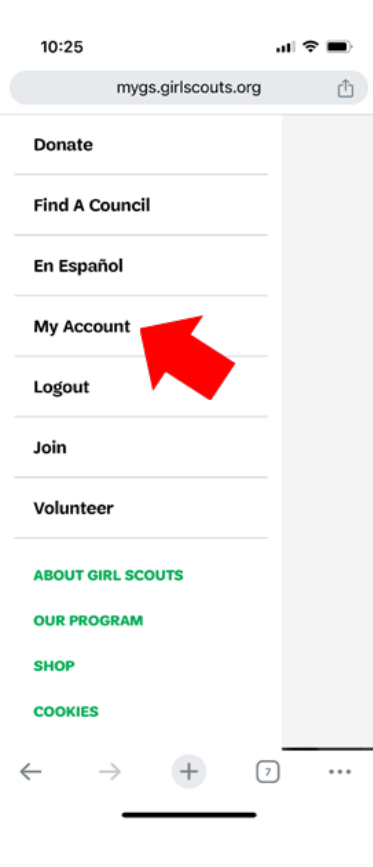

6. Click on My Account.

+ 7 ...

7. Click on the drop down at the top and choose gsLearn.

| 10:25                                               | al 🗢 🔳    | 10:26                                                                           | ul 🗢 🔳   |
|-----------------------------------------------------|-----------|---------------------------------------------------------------------------------|----------|
| mygs.girlscouts.org                                 | Û         | mygs.girlscouts.org                                                             | Û        |
| •                                                   | $\equiv$  | •                                                                               | $\equiv$ |
| My Account                                          | ~         | My Account                                                                      |          |
| Walassa Jawifas Car                                 |           | My Account                                                                      |          |
| weicome, Jennifer Can                               | npiain: 🔫 | My Household                                                                    | ain!     |
| Jennifer Camplain's household                       |           | . My Troop(s)                                                                   | ~        |
| Name Jennifer Camplain                              |           | My Profile                                                                      |          |
| Membership Status  • ACTIVE                         |           | My Events                                                                       |          |
| Name Zachary Camplain<br>Membership Status • ACTIVE |           | Volunteer Toolkit                                                               |          |
| Nama Izie Campion                                   |           | gsLearn                                                                         |          |
| Membership Status • TIME TO RENEW                   |           | Contact Counc                                                                   |          |
| Manage/Renew my household members                   | >         | Log Out                                                                         |          |
| My Troops                                           |           | My Troops                                                                       |          |
| $\leftarrow \rightarrow +$                          | 7         | $\begin{array}{c} \text{Troop 268} \\ \leftarrow \rightarrow & + \end{array} ($ | 7        |

8. Welcome to your gsLearn Dashboard. On a mobile device, the empty News box shows at the top. Please scroll down the page to the My Training box for your assigned training.

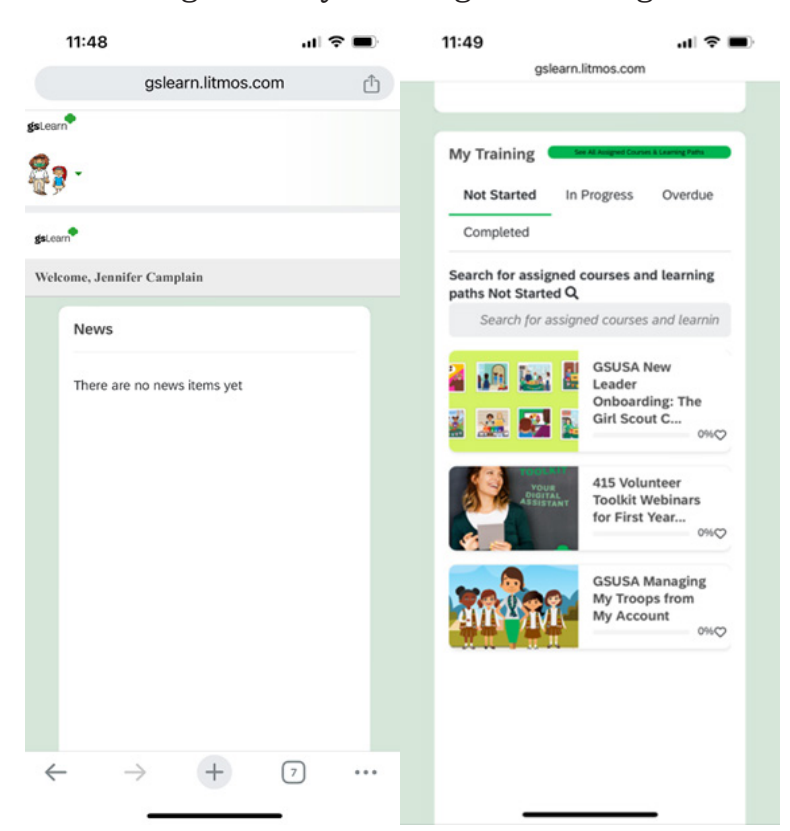

9. To get to the Content Library on a mobile device, simply click on the right-hand side of the white banner at the top. This will open the menu, so you can get to the Content Library and other areas of gsLearn.

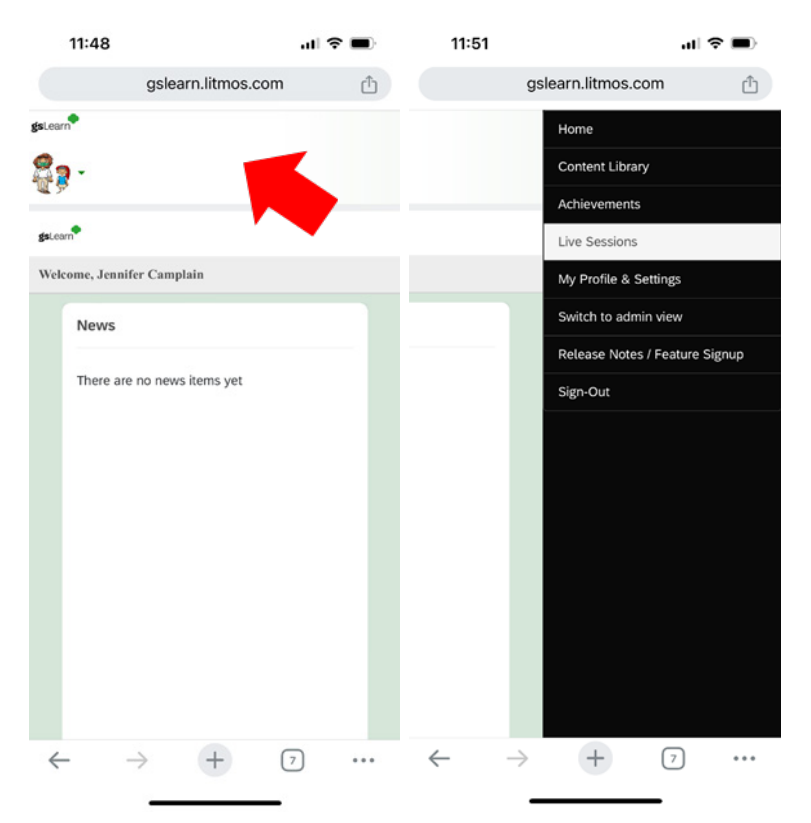

#### **Questions about gsLearn?**

Contact GSNI's Program Manager – Training and Development at customercare@girlscoutsni.org Subject: gsLearn Question.

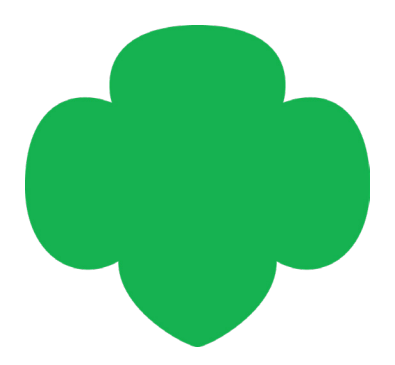